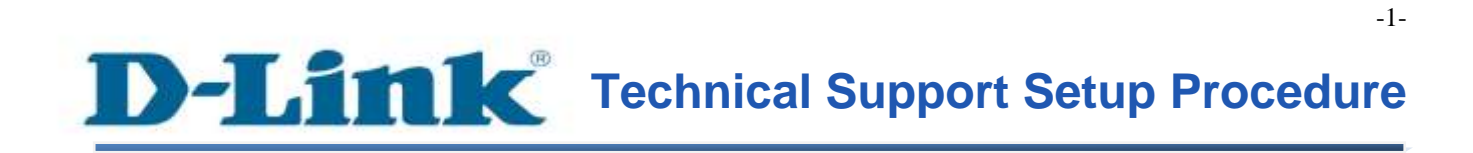

FAQ: How to Setup Static IP Address on the DCS-2132L

Release date: 21/04/2014

Model Support: DCS-2132L

H/W: A1 / B1

S/W: 1.03

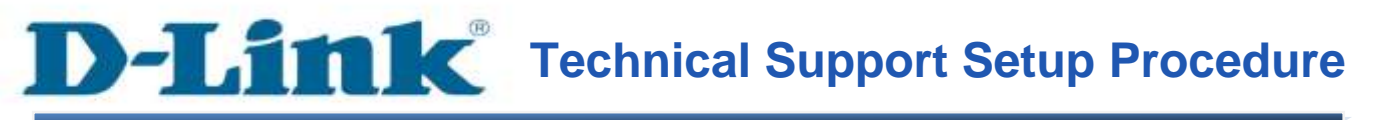

การตั้งค่า IP Address แบบ static ทำได้อย่างไร

ขั้นตอนที่ 1 : เริ่มต้นโดยการเปิดหน้าที่ใช้ในการตั้งค่ากล้อง โดยใช้หมายเลข IP Address โดยใน ตัวอย่างนี้ใช้ IP Address เป็น 192.168.0.100 เมื่อหน้าจอในการล็อคอินปรากฏขึ้น ให้ใส่บัญชี ผู้ใช้งาน (username) และ รหัสผ่าน(password) ที่ได้กำหนดขึ้น ถ้าไม่มีรหัสผ่าน ให้เว้นไว้เป็น ช่องว่าง แล้วกดปุ่ม OK

| server reports                 | that it is from DCS-2132L.                                                                |
|--------------------------------|-------------------------------------------------------------------------------------------|
| Warning: You<br>authentication | r user name and password will be sent using basic<br>n on a connection that isn't secure. |
|                                |                                                                                           |
|                                | admin                                                                                     |
|                                | Password                                                                                  |
|                                | Remember my credentials                                                                   |
|                                |                                                                                           |

ขั้นตอนที่ 2 : คลิ๊กบนแท็บของ SETUP แล้วคลิ๊ก Network Setup ที่อยู่ทางค้านซ้ายมือ ภายใต้ ส่วนของ LAN Settings กรุณาเลือก Static IP Client แล้วพิมพ์ค่า IP Address ของกล้อง โดยควร อยู่ใน subnet เดียวกันกับเราเตอร์ คลิ๊กบนปุ่ม Save Settings เพื่อบันทึกการตั้งค่า

| D-Link                                                                                                    |                                  |                                                                                                    |                                                                                                    |             |        |                                                                                                    |  |  |  |  |
|----------------------------------------------------------------------------------------------------|----------------------------------|----------------------------------------------------------------------------------------------------|----------------------------------------------------------------------------------------------------|-------------|--------|----------------------------------------------------------------------------------------------------|--|--|--|--|
| DCS-2132L                                                                                                    | LIVE VIDEO                       | SETUP                                                                                                    | ADVANCED                                                                                            | MAINTENANCE | STATUS | HELP                                                                                                    |  |  |  |  |
| Setup Wizard<br>Network Setup 1<br>Wireless Setup<br>Dynamic DNS                                                  | NETWORK SET<br>You can configure | UP<br>your LAN and Interr<br>4 Save Set                                                                                                    | net settings here.                                                                                  | Settings    |        | Helpful Hints<br>Select 'DHCP<br>Connection'if you are<br>running a DHCP server<br>on your network and<br>would like an IP address                                                                                                    |  |  |  |  |
| Image Setup<br>Audio and Video<br>Preset<br>Motion Detection<br>Time and Date<br>Event Setup<br>SD Card<br>Logout | LAN SETTINGS                     | t mask 25<br>t mask 25<br>t router 19<br>ry DNS 8.8<br>dary DNS 0.0<br>presentation<br>port forwarding<br>rding Port 10<br>rding Status UPr | 2.168.0.100     3       5.255.255.0     2       2.168.0.1     3       3.8.8     3       0.0.0     3 | e           |        | assigned to your IP<br>camera automatically.<br>UPnP: Enabling UPnP<br>settings will allow you to<br>configure your IP camera<br>as an UPnP device in the<br>network.<br>PPPOE Setting: If you<br>use the IP camera to<br>connect directly to the<br>Internet, you will need to<br>enter the username and<br>password, which were<br>given to you when you<br>set up your account with<br>your Internet Service<br>Provider. If the camera is<br>behind a router or a<br>gateway, you do not<br>need to configure this<br>setting. |  |  |  |  |

-3-

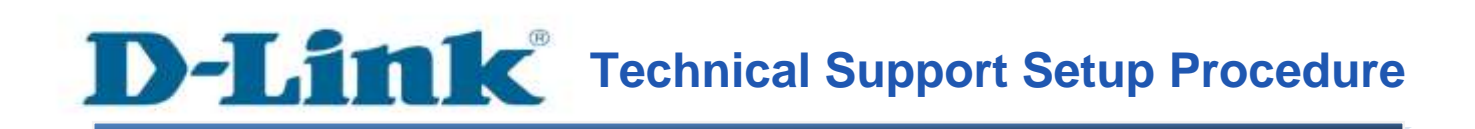

# How to Setup Static IP on the DCS-2132L

**Step 1:** Access the Configuration page of the camera using the Local IP Address. In this sample the IP Address of the camera is 192.168.0.100. A login screen will appear, enter the username as "**admin**" and then the password that you created for the camera, if no passwords just leave it blank then Click on **OK** button.

| server report | 2.168.0.100 is asking for your user name and password. The<br>s that it is from DCS-2132L. |
|---------------|--------------------------------------------------------------------------------------------|
| Warning: Yo   | ur user name and password will be sent using basic                                         |
|               |                                                                                            |
|               | admin                                                                                      |
|               | Password                                                                                   |
|               | Remember my credentials                                                                    |
|               |                                                                                            |

-4-

**Step 2:** Click on the **SETUP** tab and then Click **Network Setup** on the left side. Under LAN Settings, please select the option *Static IP Client*. Then type the IP Address of the camera that should be on the same subnet of your router. Click on **Save Settings** button to save the settings.

| D-Lin                                                                                        | ĸ                                |                                                                                                    |                                                                                                    |             |        | $\prec$                                                                                                    |
|----------------------------------------------------------------------------------------------|----------------------------------|----------------------------------------------------------------------------------------------------|----------------------------------------------------------------------------------------------------|-------------|--------|----------------------------------------------------------------------------------------------------|
| DCS-2132L                                                                                    | LIVE VIDEO                       | SETUP                                                                                                    | ADVANCED                                                                                                    | MAINTENANCE | STATUS | HELP                                                                                                    |
| Setup Wizard<br>Network Setup 1<br>Wireless Setup<br>Dynamic DNS                             | NETWORK SET<br>You can configure |                                                                                                    | Helpful Hints<br>Select 'DHCP<br>Connection'if you are<br>running a DHCP server<br>on your network and<br>would like an IP address<br>assigned to your IP |             |        |                                                                                                    |
| Image Setup Audio and Video Preset Motion Detection Time and Date Event Setup SD Card Logout | LAN SETTINGS                     | t 2<br>trass 192<br>trask 255<br>It router 192<br>ry DNS 8.8<br>dary DNS 0.0<br>presentation<br>port forwarding | <b>3</b><br>5.255.255.0<br>2.168.0.1<br>.8.8<br>.0.0                                                                                                    |             |        | UPNP: Enabling UPNP<br>settings will allow you to<br>configure your IP camera<br>as an UPNP device in the<br>network.<br>PPPoE Setting: If you<br>use the IP camera to<br>connect directly to the<br>Internet, you will need to<br>enter the username and<br>password, which were<br>given to you when you<br>set up your account with<br>your Internet Service |
|                                                                                              | Forwa                            |                                                                                                    | Provider. If the camera is<br>behind a router or a<br>gateway, you do not<br>need to configure this<br>setting.                                           |             |        |                                                                                                    |

# ฝ่ายสนับสนุนทางด้านเทคนิค

Call Center หมายเลขโทรศัพท์ 02-6617997 ภาษาไทย : จันทร์ ถึง ศุกร์ เวลา 9.00 น. – 18.00 น. Thai : Mon – Fri : Time 9.00 – 18.00. ภาษาอังกฤษ : เสาร์ , อาทิตย์ , วันหยุดนขัตฤกษ์ และ วันธรรมดา หลัง 18.00 น. English : Sat – Sun , Public Holiday and after 18.00 weekday. Website : <u>www.dlink.co.th</u> email: <u>support@dlink.com.sg</u> Facebook : <u>http://www.facebook.com/DLinkThailandFans</u>

# **Nationwide D-Link Service Centres**

#### Chang Mai Branch

2/1 Moo 3, Chiang Mai-Lampang Road Tumbon Chang Pueak, Amphoe Mueang Chiang Mal Tumbon Nal Musang, Changwat Chiang Mai 50300, Thailand

Tel : +66 (0) 5340-9452-6 Fax 1 +66 (0) 5340-9486 Operating hours: Mondays till Friday 9am to 6pm

## Cham Issara Tower II

3rd Floor, Charn Issara Tower II 2922/138 New Perchburi Road Khwang Bangkapi, Khet Huay-Kwang, Bangkok 10328, Thailand

Tel : +66 (0) 2308-2040 Fax +66 (0) 2308-2024 Call Center : +66 (0) 2716-6669 Operating hours: Mondays till Friday 9am to 6pm

#### Surat Thani Branch

412/8 Talat Mai Road Tumbon Talat, Amphoe Mueang Surat Thani Changwat Surat Thani 84000, Thailand

Tel : +66 (0) 7721-7907-10 Fax: +66 (0) 7721-7910 Operating hours: Mondays till Friday 9am to 6pm

## Phitsanulok Branch

117/7 Praongdam Road Amphoe Muearig Philtsanulok Changwat Phitsanulok 65000, Thailand

Tel : +66 (0) 5521-2323-5 Fax: +66 (0) 5521-2326 Operating hours: Mondays till Friday 9am to 6pm

## Panto Plaza Branch

4th FL Pantip Plaza 604/3 Petchburi Road Room 430-440 Kwang Thanon Petchburl, Khet Ratchathews Bangkok 10400, Thailand Tel 1 466 (0) 2656 6037 Tel : +66 (0) 2656 6054 Fax: +66 (0) 2656 6042 Operating hours: Mondays till Sunday 10am to 7pm

#### Phuket Branch

156/3 Phang Nga Road Tumbon Taratyai, Amphoe Mueang Phuket Changwat Phuket 83000, Thailand

Tel : +66 (0) 7623-2906-9 Fax: +66 (0) 7623-2909 Operating hours: Mondays till Friday 9am to 6pm

# Rayong Branch

217/24 Sukhumvit Road Tumbon Noen Phra, Amphoe Mueang Rayong Changwat Rayong 21000, Thailand

Tel:+66 (0) 3880-0631-3 Fax : +66 (0) 3990-0634 Operating hours: Mondays till Sunday 9am to 6pm

#### Hat Yai Branch

48/106 Phadunopakdee Road Tumbon Hatyai, Amphoe Hatyai Changwat Songkhla 90110, Thailand

Tel : +66 (0) 7435-4559-61 Fax: +66 (0) 7435-4561 Operating hours: Mondays till Friday 9am to 6pm